Please read this document carefully *before* reviewing your student's information. This document will assist you in accessing, reviewing, correcting, and adding information about your student who is on the national registry of students with deafblindness. This data is managed by CAYSI, stored and compiled securely in the new SI2 database system.

Protection of student data is critical. As a result only designated LEAs and/or agency administrators will receive permission to review and update in the protected database system. Confidentiality and accountability in reporting is essential.

Below are the instructions of what you can expect to see as you gain access and complete the census.

**STEP 1**. Designated LEAs and agency administrators from developmental centers will receive an **email from SI2 Server <No Reply>** with the **subject heading**, **Update of December 1 Deaf-Blind Project Data**. Your firewall may prevent this email from going to your inbox. Watch for this in your junk/quarantined mail. Keep this email *until you have reported all of your students on your list* to reference again if you cannot complete the review and update process the first time.

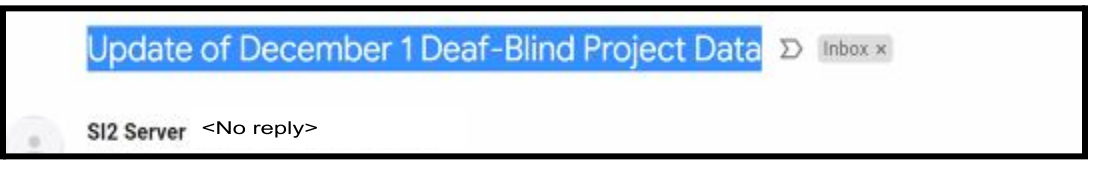

- □ In the initial email, you will receive access with a secure link by choosing a security question and providing an answer for it as part of your log in process.
- Once you have set your answer to the security question, you will be asked to go back to your email to use a link sent in the new email,
- Click on the "Service Provider Portal Link" to sign in again with your password.

If you leave the SI2 database without completing the review process or if it times out, go back to your initial email from **"SI2 Server" <No Reply>** with the subject heading, "Update of December 1 Deaf-Blind Project Data", and repeat the process, using your original answer to the security question and password you had created.

See SI2 Portal Link illustrations on following page

| Services Impact Information<br>Differently Abled Communications | Please create a challenge question and answer that will be used<br>to identify you on login. Click the arrow to select a question from<br>the list or type in your own question. Answers cannot be your<br>email address, must be longer than 8 characters, and cannot be<br>the same as the question. Long answer and phrases are<br>encouraged. Answers are not case sensitive. |  |
|-----------------------------------------------------------------|----------------------------------------------------------------------------------------------------|--|
| Enter your login (email address)                                | encouraged. Answers are not case sensitive.    challenge question `   challenge answer Complete                                                                                                    |  |

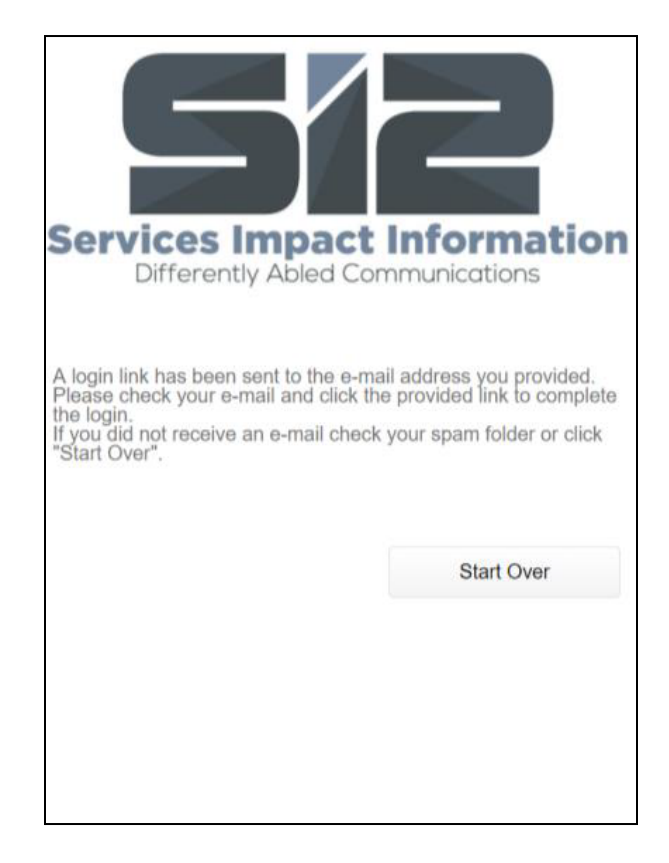

**STEP 2.** This second link you will receive by email provides a **one-time use** link. *Each link is unique, and you cannot access it without the answer you created to the security question you choose.* 

| Services Impact Information<br>Differently Abled Communications | Services Impact Information<br>Differently Abled Communications<br>Please answer your challenge question. Answers are NOT case<br>sensitive.<br>What was your favorite childhood movie? |
|-----------------------------------------------------------------|----------------------------------------------------------------------------------------------------|
| Login Login                                                     | answer<br>Show Answer Login                                                                                                    |

**STEP 3**. Once securely signed in, you will have access to a list of the students that CAYSI deafblind census reports as the current administrator for Dec 1 Count/Census information.

- Click on a student's name and that brings up a table with what Dec 1 Count information we need reviewed and updated. Each field is a dropdown box with the Dec 1 Count codes to select from.
- Review each field for accuracy reporting a snapshot of the student on December 1, 2022. Please note: new changes are in the <u>2022 Arkansas DeafBlind Child Count Instructions</u> <u>packet.</u>
- Check "Show previously verified records" box to make sure you are seeing all of your students. If you have not verified these students this year (January \*\*, 2023 or later) then you will need to verify them regardless of their previous verification. This must be verified annually.

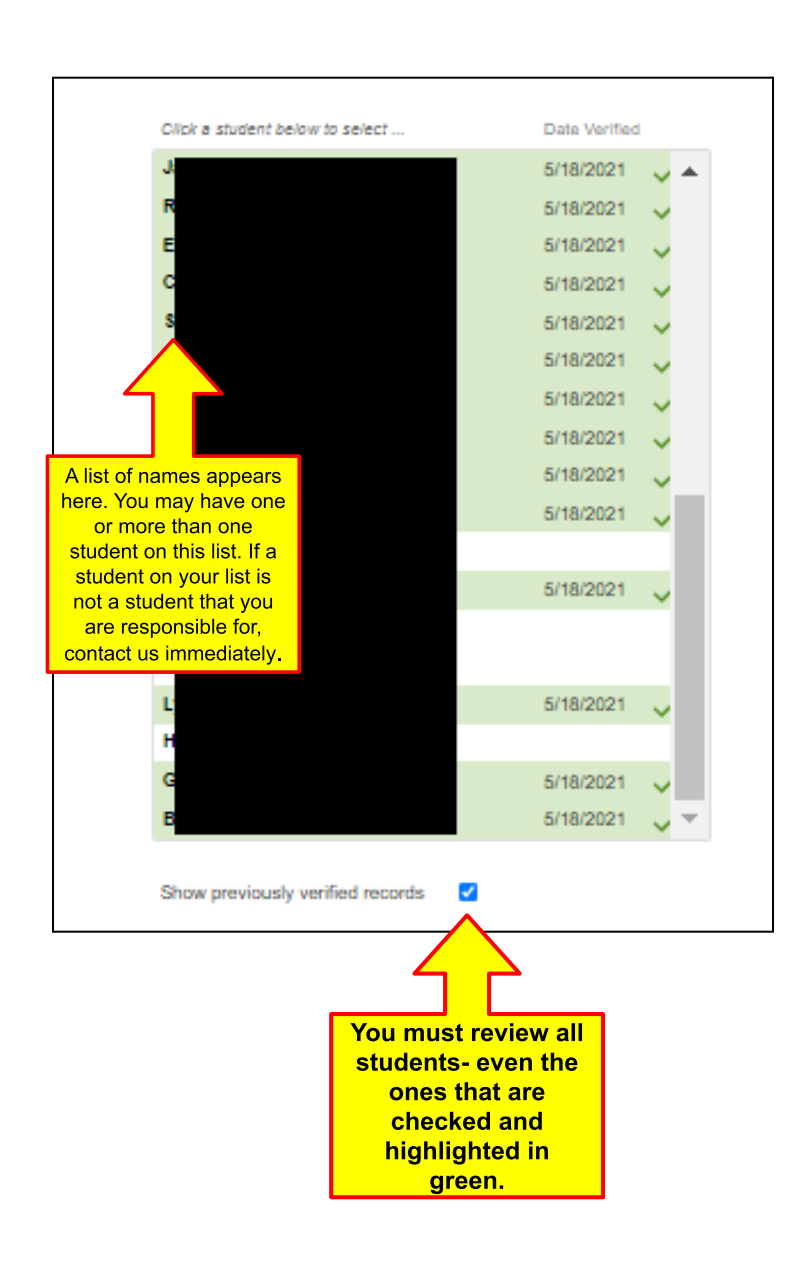

| Targe | et Year of interest: 2020        | Tony Bishop<br>Age: 3<br>Enrollment Status: Active |
|-------|----------------------------------|----------------------------------------------------|
| C1    | State                            |                                                    |
| C2    | Child Code                       | TOBI                                               |
| C3    | Child ID                         | 123456                                             |
| C4    | Gender                           | Female                                             |
| C5    | Birth Month                      | January                                            |
| C6    | Birth Day                        | 2                                                  |
| C7    | Birth Year                       | 2017                                               |
| C8    | Etiology                         | 107 - CHARGE association                           |
| C9    | Race/Ethnicity                   | 4 - Hispanic                                       |
| C10   | Vision Loss                      | 6 - Diagnosed Progressive Loss                     |
| C11   | Coritcal Vision Impairment       | 0 - No                                             |
| C12   | Hearing Loss                     | 2 - Moderate                                       |
| C13   | Central Auditory Processing Diso | order 1 - Yes                                      |

| C7 Birth Year       | 2017                                                                                  |    |  |
|---------------------|---------------------------------------------------------------------------------------|----|--|
| C8 Etiology         | 107 - CHARGE association                                                              |    |  |
| C9 Race/Ethnicity   | 4 - Hispanic                                                                          | ٩  |  |
| C10 Vision Loss     | Clear Field Cancel                                                                    | 1  |  |
| C11 Coritcal Vision | 101 - Aicardi syndrome                                                                | i. |  |
| C12 Hearing Loss    | 102 - Alport syndrome                                                                 | 1  |  |
| C13 Central Audito  | 103 - Alstrom syndrome<br>104 - Apert syndrome (Acrocephalosyndactyly                 | 1  |  |
| C14 Auditory Neuro  | 105 - Bardet-Biedl syndrome (Laurence Moon-Biedl)                                     |    |  |
| C15 Cochlear Impl   | 106 - Batten disease<br>107 - CHARGE association                                      |    |  |
| C16 Other Orthope   | 108 - Chromosome eighteen                                                             |    |  |
| C17 Other - Cognit  | 109 - Cockayne syndrome<br>110 - Cogan syndrome                                       | 1  |  |
| C18 Other Behavio   | 111 - Cornelia de Lange                                                               |    |  |
| C19 Other Comple    | 112 - Cri du chat syndrome (Chromosoome 5p-Syndrome)<br>113 - Crigler-Najjar syndrome | I  |  |
| C20 Other Comm/S    | 114 - Crouzon syndrome (Craniofacial Dysotosis)                                       |    |  |
| C21 Other           | 0 - No                                                                                |    |  |
| C22                 | intentionally blank                                                                   |    |  |

STEP 4.. Review "Service Providers" and "Family" sections

□ Family: Review family contact information (email, phone. address) and, if necessary, click on a family member that needs updating or you can add a family member to the list by clicking "Add Family Member" at the top right corner of the box and give the information.

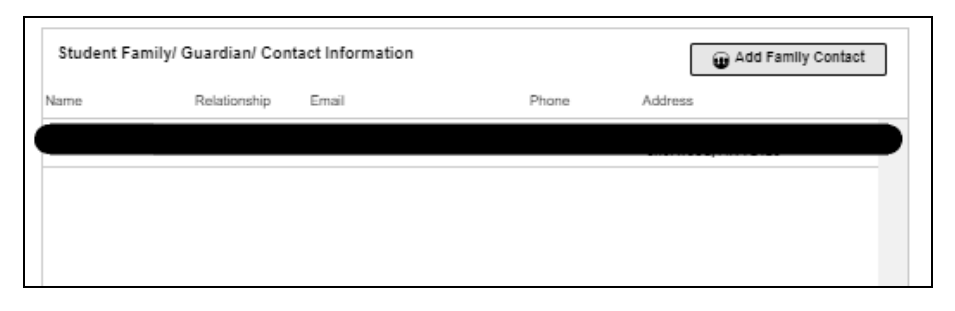

Service Providers: Review Service Provider information and, if necessary, click on the service provider and indicate changes and their contact information. If a new service provider is needed, such as teacher, administrator, SLP, etc. click "Add Service Provider" and give new information.

| Service Providers |                                     | 🗑 Add Service Provider                                     |                        |   |
|-------------------|-------------------------------------|------------------------------------------------------------|------------------------|---|
| Name              | Email                               | Agency                                                     | Job Title              |   |
|                   |                                     |                                                            | Administrator          | * |
|                   |                                     |                                                            | El Service Coordinator |   |
| Jennifer Walkup   | jennifer.waikup@ade.arkansas.<br>ov | g Children and Youth with Sensory<br>Impairments (CAY \$I) | DB Technical Assistant |   |
|                   |                                     |                                                            |                        |   |

□ The changes that are requested will show up in blue; CAYSI staff will be notified and confirm these changes.

**STEP 5**. After completing the appropriate fields for that student, you will have to verify that the information is complete and accurate by clicking on 'Verify" and ensuring "Verification Message" is confirmed (See below). CAYSI will be able to see who and when the Dec. 1 Count info was last verified.

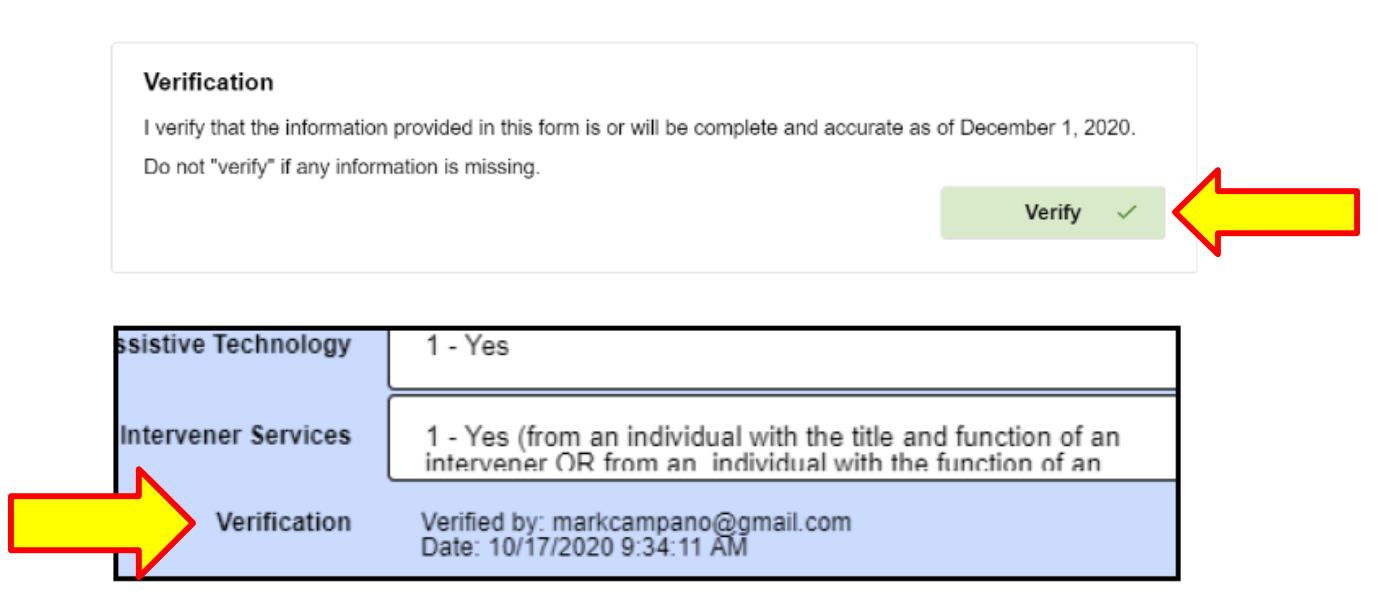

#### Please note:

- Please indicate in Part B Exiting codes if your student has transferred to another school, moved out of state, died, aged out, dropped out, graduated, etc, AND email tracey.soto@ade.arkansas.gov with the date of the occurrence and contact information that will help us locate the student and family.
- □ If you believe you have received a student who is not your responsibility or if you believe you are missing a student contact Tracey or Jennifer as soon as possible.
- □ If you believe you have a student who fits the criteria for eligibility of our services and he/she is not on the list, contact Jennifer Bishop at <u>Jennifer.Bishop@ade.arkansas.gov</u> or you can make a referral <u>here</u>.

If you need assistance with logging in, reviewing, adding information, or verifying your students to the system please contact Jennifer Bishop at (501) 352-9197 or at <u>jennifer.bishop@ade.arkansas.gov</u>.